# HIOK

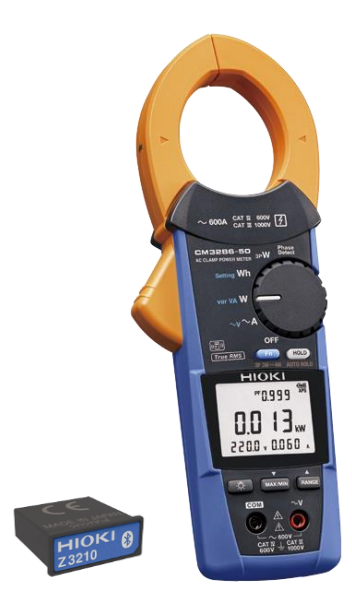

## CM3286-50

แคลมป์มิเตอร์ วัดกำลังไฟฟ้า AC

AC CLAMP POWER METER

Editor: Chonnikarn Vorrawan

**Application Engineer** 

HIOKI Singapore PTE. LTD (Thailand Representative Office)

Oct. 2022 Edition 1

## ΗΙΟΚΙ

### 0 CM3286-50

### ภาพรวมผลิตภัณฑ์และคุณลักษณะเฉพาะ

แคลมป์มิเตอร์รุ่น CM3286-50 เครื่องมือวัดทางไฟฟ้าที่มีหลักการวัด และแสดงผลแบบ True RMS วัดกระแสไฟฟ้าได้สะดวกสบายเพียง คล้องเซนเซอร์เข้ากับสายเคเบิล เครื่องวัดกำลังไฟฟ้าแบบแคลมป์ มี ฟังก์สำหรับการวัดกระแสไฟ AC ได้แก่ แรงดันไฟฟ้า, กำลัง, ความถี่ ไปจนถึงการตรวจจับลำดับเฟส

เพิ่มเติมด้วยอุปกรณ์เสริม Wireless Adapter Z3210 (แยกจำหน่าย) เพื่อใช้งานร่วมกับสมาร์ตโฟนหรือแท็บเล็ตด้วยระบบ-ไร้สายแบบบลูทูท คุณสามารถดูค่าการวัด, รูปคลื่นสัญญาณ และ ฮาร์โมนิกผ่านสมาร์ตโฟนได้อย่างง่ายดาย

ขอบคุณที่เลือกใช้งานผลิตภัณฑ์ของ Hioki โปรดอ่านคู่มือการใช้งาน อย่างละเอียดและเก็บไว้อ้างอิงการใช้งานในอนาคต

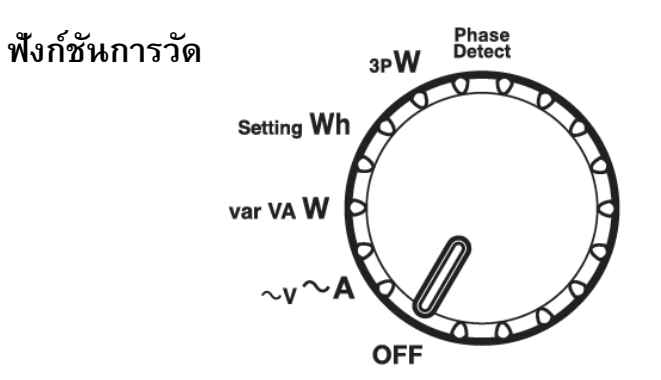

| Phase<br>Detect   | ตรวจจับลำดับเฟส                        |  |  |
|-------------------|----------------------------------------|--|--|
| зр                | วัดกำลังไฟฟ้า (3P3W, 3P4W, balanced)   |  |  |
|                   | วัดกำลังไฟฟ้า (3P3W, 3P4W, unbalanced) |  |  |
| Setting Wh        | วัดพลังงานไฟฟ้า (1P2W, Active)         |  |  |
| var VA <b>W</b>   | วัดกำลังไฟฟ้า (1P2W) [var VA W]        |  |  |
|                   | วัดกำลังไฟฟ้า (1P3W) [var VA W]        |  |  |
|                   | วัดแรงดันไฟฟ้า AC, กระแสไฟฟ้าAC,       |  |  |
| $\sim$ V $\sim$ A | ความถึ่                                |  |  |
| OFF               | ปิดเครื่อง                             |  |  |

## ΗΙΟΚΙ

### ชื่อของส่วนประกอบ

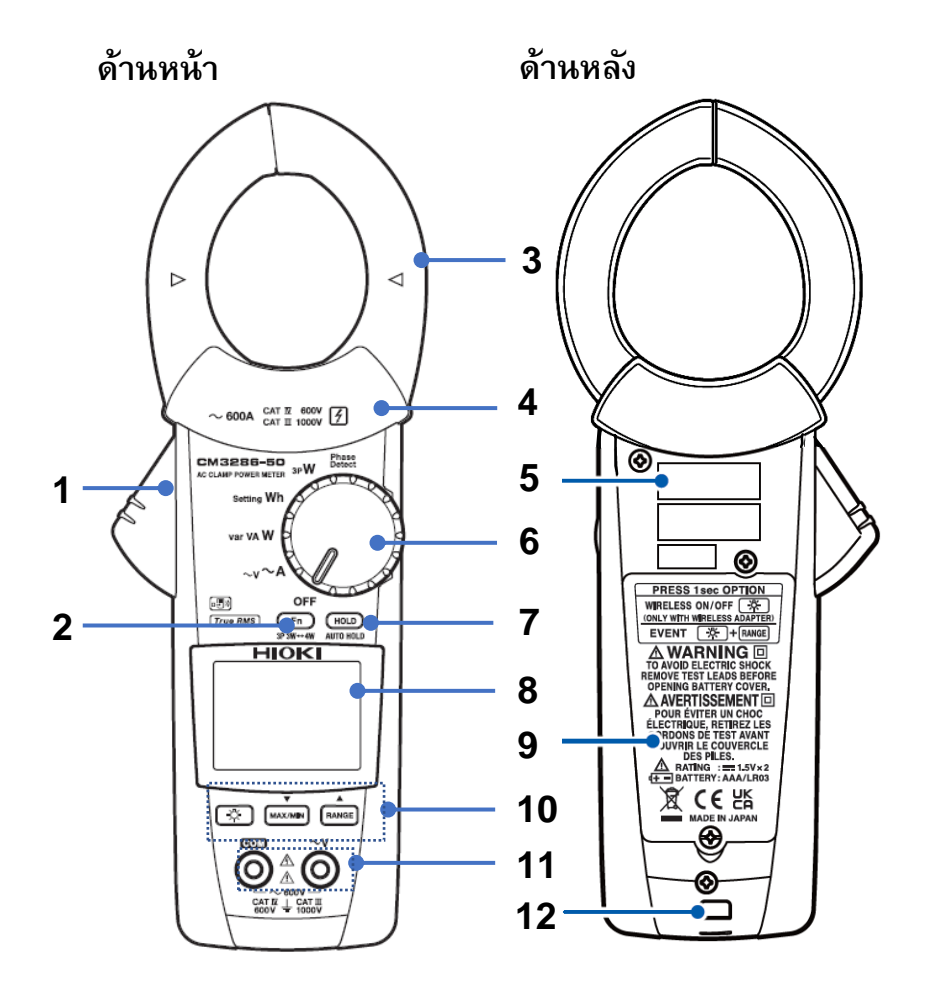

| 1  | ด้ามกด (กดเพื่อเปิดปากแคลมป์)                            |  |  |  |
|----|----------------------------------------------------------|--|--|--|
| 2  | ปุ่ม <b>Fn</b> (กดเพื่อเลือกพังก์ชันต่างๆ)               |  |  |  |
| 3  | ปากคล้องวัดกระแสไฟฟ้า                                    |  |  |  |
| 4  | ตัวป้องกัน                                               |  |  |  |
|    | หมายเลขผลิตภัณฑ์ (Serial number จะประกอบไปด้วย           |  |  |  |
| 5  | ตัวเลข 9 หลัก ซึ่ง 2 หลักแรกจะแสดงข้อมูลปี ค.ศ.ที่ผลิต   |  |  |  |
|    | และ 2 หลักถัดไปจะแสดงเดือนที่ผลิต)                       |  |  |  |
| 6  | สวิตช์หมุน                                               |  |  |  |
| 7  | ปุ่ม HOLD (กดเพื่อแสดงค่าค้างไว้)                        |  |  |  |
| 8  | หน้าจอแสดงผล LCD                                         |  |  |  |
| 9  | ฝาปิดแบตเตอรี่                                           |  |  |  |
| 10 | ปุ่มปฏิบัติการ (เปิดไฟพื้นหลัง, MAX/MIN, ปรับย่านการวัด) |  |  |  |
| 11 | ขั้วเสียบสายวัดแรงดันไฟฟ้า                               |  |  |  |
| 12 | ช่องติดตั้งสายคล้องแม่เหล็ก                              |  |  |  |

## ΗΙΟΚΙ

ตรวจสอบก่อนทำการวัด

ตรวจสอบอุปกรณ์ว่ามีการทำงานปกติและไม่เกิดความเสียหายในระหว่างการจัดเก็บหรือการขนส่ง หากพบความเสียหาย โปรดติดต่อผู้แทนจำหน่ายที่ ได้รับอนุญาตจาก Hioki ทันที

| ทำเครื่องหมาย<br>🗹 | รายการตรวจสอบ                                                                                                    |  |  |  |  |
|--------------------|----------------------------------------------------------------------------------------------------|--|--|--|--|
|                    | ฝาปิดแบตเตอรี่อยู่ในตำแหน่งที่ปิดสนิทและสกรูถูกขั้นปิดไว้แน่นหนา                                                                                                    |  |  |  |  |
|                    | ไม่มีสิ่งแปลกปลอมอยู่บริเวณขั้วเสียบสายวัด                                                                                                    |  |  |  |  |
|                    | rายวัดใช้งานได้ตามปกติและมีความจุแบตเตอรี่เพียงพอ                                                                                                    |  |  |  |  |
|                    | สายวัดอยู่ในสภาพปกติ ตรวจสอบให้แน่ใจว่าฉนวนไม่มีการชำรุด ปลอกหุ้มด้านในและส่วนของสายตัวนำไม่อยู่ด้านนอกสายฉนวน                                                                                                    |  |  |  |  |
|                    | ตัวเครื่องไม่มีการซำรุดหรือแตกหัก                                                                                                    |  |  |  |  |
|                    | หน้าจอแสดงผลสัญลักษณ์ครบถัวนดังรูป<br>$Fn + () \rightarrow fn + () \rightarrow fn + ($ |  |  |  |  |

## ΗΙΟΚΙ

### การติดตั้งแบตเตอรี่และอุปกรณ์เสริม Wireless Adaptor Z3210

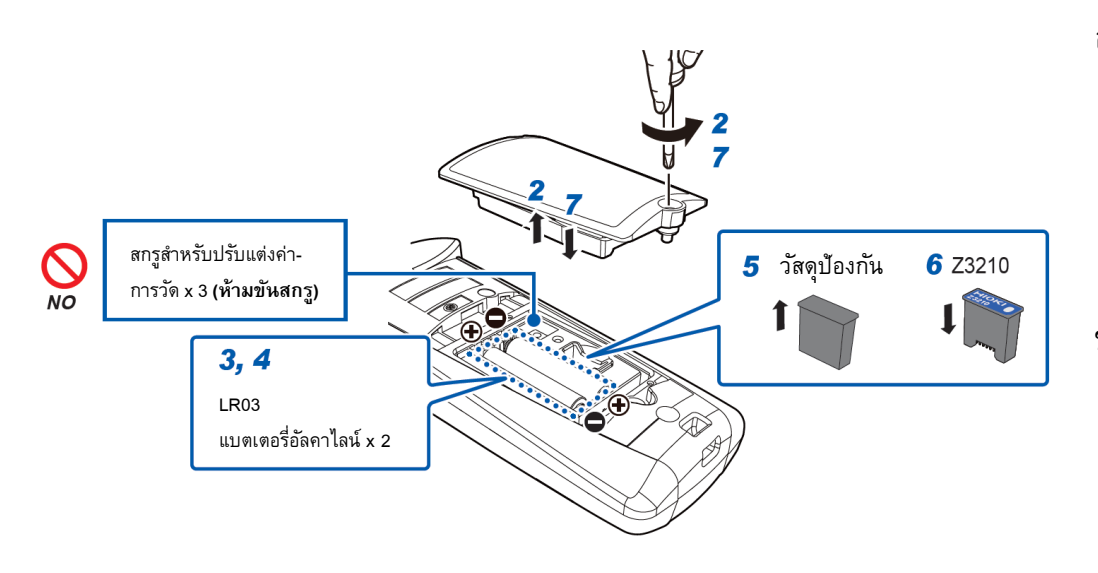

- ห้ามขันสกรูอื่นๆ เข้ากับฝาครอบแบตเตอรี่
- พัวมขันสกรูสำหรับปรับแต่งค่าการวัดหลังจากถอดฝาครอบ แบตเตอรื่ออก (สกรูขนาดเล็กจำนวน 3 ชิ้น) เพื่อหลีกเลี่ยง การวัดผิดเพี้ยน, คุณภาพและความแม่นยำในการวัดลดลง

#### อุปกรณ์ที่ต้องเตรียมก่อนทำการติดตั้ง

- ไขควงปากแฉก เบอร์ 2
- Wireless Adaptor Z3210
- แบตเตอรี่อัลคาไลน์ LR03 จำนวน 2 ก้อน

### ขั้นตอนการติดตั้ง

- ปิดเครื่องโดยการบิดสวิตช์หมุนไปที่ตำแหน่ง OFF ปลดสายวัดและ ปากแคลมป์ออกจากชิ้นงานทดสอบ
- **2.** ใช้ไขควงปากแฉกไขน็อตบริเวณฝาครอบแบตเตอรี่และถอดฝาครอบ แบตเตอรี่ออก
- 3. นำแบตเตอรี่เก่าออก (กรณีเปลี่ยนแบตเตอรี่)
- คิดตั้งแบตเตอรี่ก้อนใหม่และตรวจสอบขั้วแบตเตอรี่ให้ถูกต้อง (หากไม่ต้องการติดตั้งอุปกรณ์เสริม Z3210 ให้ข้ามไปข้อ 7.)
- 5. ใช้ไขควงปากแบนงัดวัสดุป้องกันออกจากช่องใส่อุปกรณ์เสริม
- 6. ติดตั้งอุปกรณ์เสริม Z3210 ลงในช่องใส่อุปกรณ์เสริมให้ถูกทิศทาง
- 7. ติดตั้งฝาครอบแบตเตอรี่และไขน็อตกลับเข้าตำแหน่งเดิม

## ΗΙΟΚΙ

### 4 CM3286-50

### หน้าจอแสดงผลและขั้นตอนใช้งานฟังก์ชัน

การตั้งค่าสวิตช์หมุนไปที่ตำแหน่งอื่นที่ไม่ใช่ OFF จะทำให้อุปกรณ์เปิดขึ้นและหน้าจอจะเปิดใช้งาน เช่น ระหว่างการวัดกำลังไฟฟ้าแอคทีฟ 3P3W, balanced

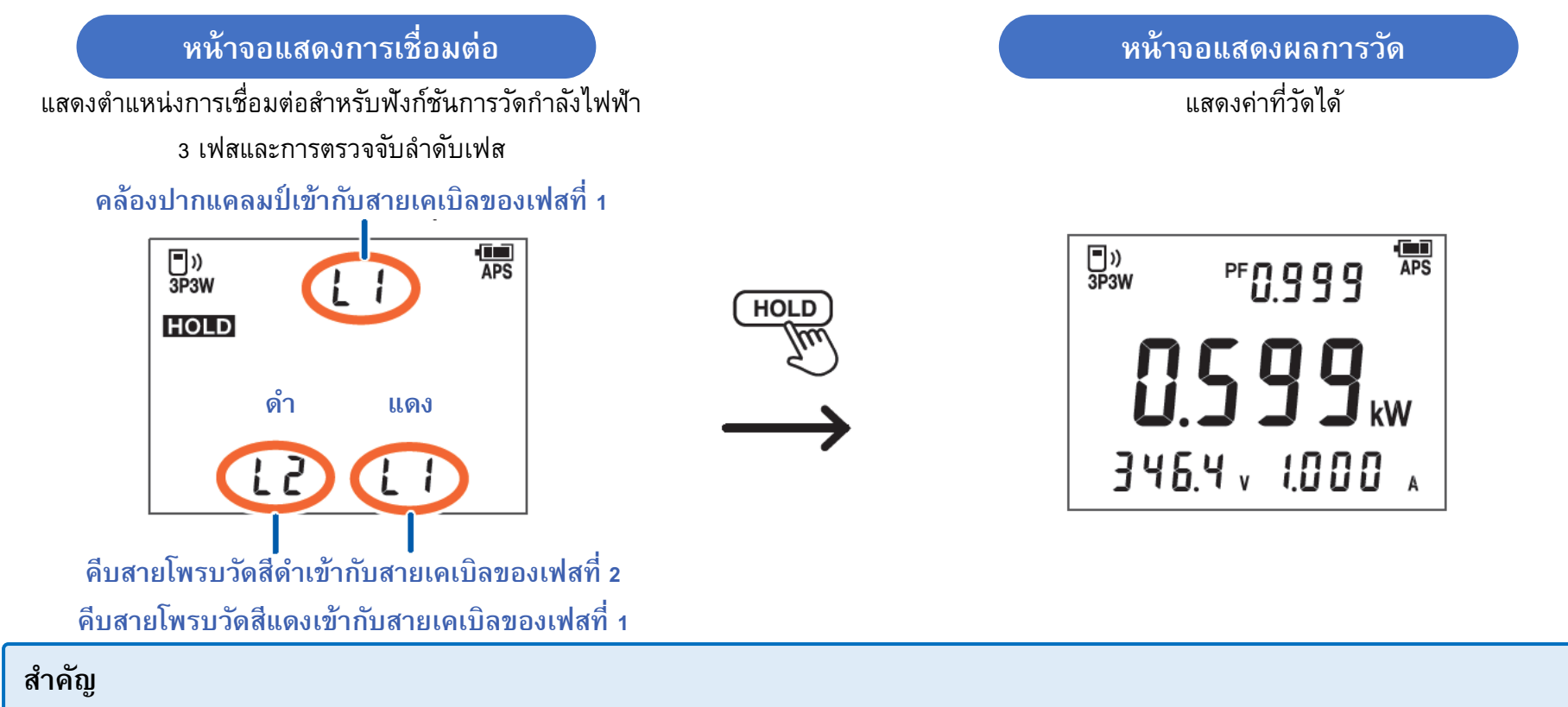

หากติดตั้งตำแหน่งของโพรบวัดไม่ถูกต้อง ค่าการวัดจะไม่แสดงผลที่หน้าจอ

หน้าจอแสดงผล

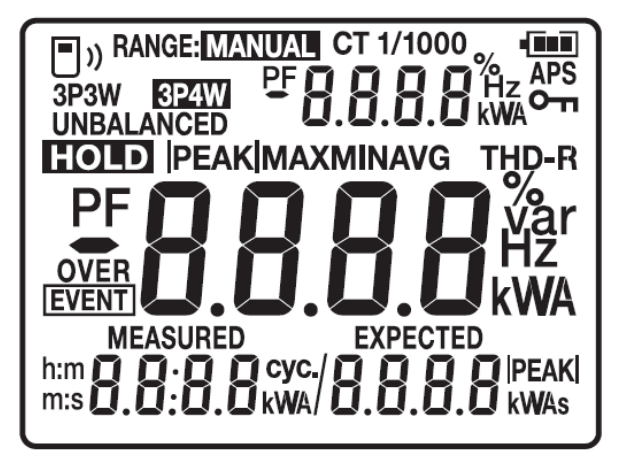

(สัญลักษณ์ทั้งหมดที่แสดงผลได้)

| สัญลักษณ์                                                                                                    | คำอธิบาย                                                                                          |  |  |  |
|----------------------------------------------------------------------------------------------------|---------------------------------------------------------------------------------------------------|--|--|--|
| • ))                                                                                                    | สัญลักษณ์แสดงการเปิดใช้งานการเชื่อมต่อแบบไร้สาย<br>กรุพริน: เมื่อกำลับชื่อมต่อ Blueteeth          |  |  |  |
| <b>3P3W, 3P4W</b> สัญลักษณ์แสดงประเภทของวงจรที่ต้องการวัดค่า<br>(เมื่อเลือก 1P2W สัญลักษณ์นี้จะไม่ปรากฏขึ้น) |                                                                                                   |  |  |  |
| UNBALANCED                                                                                                   | สัญลักษณ์แสดงการเปิดใช้งานโหมด unbalanced<br>(เมื่อเลือกโหมด balanced สัญลักษณ์นี้จะไม่ปรากฏขึ้น) |  |  |  |
| RANGE: MANUAL สัญลักษณ์แสดงเลือกย่านการวัดแบบแมนนวล<br>(เมื่อเลือกโหมดอัตโนมัติ สัญลักษณ์นี้จะไม่ปรากฏขึ้น)  |                                                                                                   |  |  |  |
| CT 1/1000                                                                                                    | CT ratio<br>(เมื่อเลือกอัตราส่วน 1/1 สัญลักษณ์นี้จะไม่ปรากฏขึ้น)                                  |  |  |  |
| HOLD                                                                                                    | สัญลักษณ์แสดงเมื่อมีการค้างข้อมูลการวัดบนหน้าจอ                                                   |  |  |  |
| APS                                                                                                    | สัญลักษณ์แสดงการเปิดฟังก์ชันประหยัดพลังงาน<br>(หน้าจอดับลงเมื่อไม่มีการใช้งานติดต่อกัน 30 วินาที) |  |  |  |
| <b>OVER</b> สัญลักษณ์แจ้งเตือนค่ากระแสหรือแรงดันไฟฟ้า RMS เก็                                                |                                                                                                   |  |  |  |
| Оп                                                                                                    | สัญลักษณ์แสดงการเปิดใช้งานล็อคปุ่มกด                                                              |  |  |  |

#### ตัวเลือกการแสดงผลหน้าจอ

สามารถเลือกสลับพังก์ชันการวัดโดยใช้ปุ่ม **Fn** (ยกเว้นพังก์ชัน setting Wh และ Phase )

#### การแสดงข้อมูลในตำแหน่งต่าง ๆ บนหน้าจอ

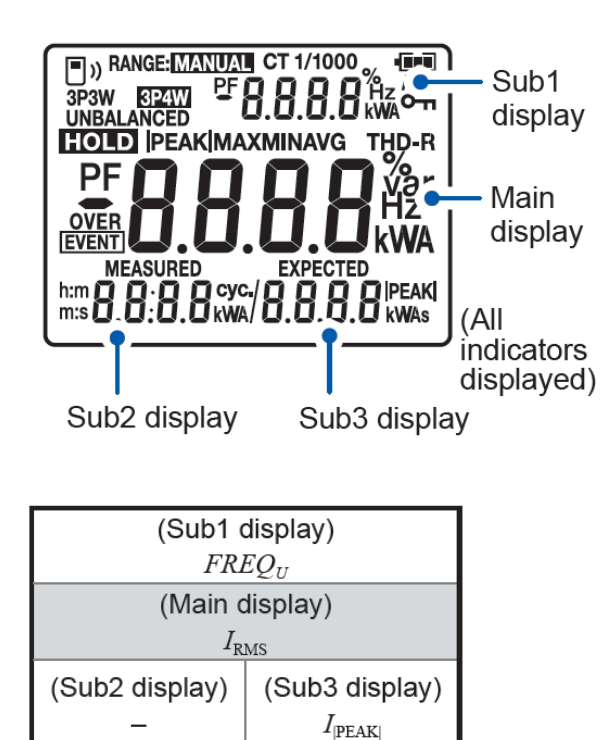

| โหมดการวัด | กระแส 🔶 Fn 🥎 แรงดัน |                       |            |                       |  |
|------------|---------------------|-----------------------|------------|-----------------------|--|
| 0.         | FF                  | $REQ_I$               | $FREQ_{U}$ |                       |  |
| ĩÃ         | $I_{ m RMS}$        |                       | $U_1$      | RMS                   |  |
|            | -                   | $I_{ \mathrm{PEAK} }$ | -          | $U_{ \mathrm{PEAK} }$ |  |

FREQ<sub>I</sub> : ค่าความถี่กระแสไฟฟ้า

- $\mathit{FREQ}_{\scriptscriptstyle U}$  : ค่าความถี่แรงดันไฟฟ้า
  - $I_{
    m RMS}$  : ค่ากระแสไฟฟ้า RMS
  - $U_{
    m RMS}$  : ค่าแรงดันไฟฟ้า RMS
  - I<sub>|PEAK|</sub> : ค่ากระแสไฟฟ้าสูงสุด
  - $U_{|\mathrm{PEAK}|}$  : ค่าแรงดันไฟฟ้าสูงสุด

| Active power_Apparent power_Reactive power_Power factor_Zero-cross phase angle_           โหมดการวัด         CEncode |                      |                    |                              |                                   |                          |                          |                  |                               |                                |                    |               |
|----------------------------------------------------------------------------------------------------|----------------------|--------------------|------------------------------|-----------------------------------|--------------------------|--------------------------|------------------|-------------------------------|--------------------------------|--------------------|---------------|
|                                                                                                    |                      | (Main display)     |                              |                                   |                          |                          |                  |                               |                                |                    |               |
|                                                                                                    |                      | PF PF              |                              | 7                                 | PF                       |                          | Р                |                               | Р                              |                    |               |
| var VA <b>W</b>                                                                                                    |                      | Р                  |                              | S                                 |                          | Q                        |                  | PF                            |                                | φ                  |               |
|                                                                                                    |                      | $U_{\mathrm{RMS}}$ | $I_{\rm RMS}$                | $U_{\mathrm{RMS}}$                | $I_{\rm RMS}$            | $U_{\mathrm{RMS}}$       | $I_{\rm RMS}$    | $U_{\mathrm{RMS}}$            | $I_{\rm RMS}$                  | $U_{\mathrm{RMS}}$ | $I_{\rm RMS}$ |
|                                                                                                    |                      | PF                 | *2                           | <i>PF</i> * <sup>2</sup>          |                          | <i>PF</i> * <sup>2</sup> |                  | P <sub>3P</sub>               |                                | P <sub>3P</sub>    |               |
| Balance<br>mode <sup>*1</sup>                                                                                        | P 31                 | p                  | $S_{ m 3P}$                  |                                   | $Q_{3P}$                 |                          | $PF_{3P}^{*2}$   |                               | φ <sub>3P</sub> * <sup>2</sup> |                    |               |
|                                                                                                    |                      | $U_{\mathrm{RMS}}$ | $I_{\rm RMS}$                | $U_{\mathrm{RMS}}$                | $I_{\rm RMS}$            | $U_{\mathrm{RMS}}$       | $I_{\rm RMS}$    | $U_{\mathrm{RMS}}$            | $I_{\rm RMS}$                  | $U_{\mathrm{RMS}}$ | $I_{\rm RMS}$ |
| W<br>Unbalance<br>mode* <sup>3</sup>                                                                                 |                      | $P_{\pm}$          | 3                            | S                                 | 3                        | $Q_{\pm}$                | 3                | PF                            | 3                              | φ:                 | 3             |
|                                                                                                    |                      | $P_1 + P_2$        | <sub>2</sub> +P <sub>3</sub> | $S_1 + S_2$                       | 2+ <i>S</i> <sub>3</sub> | $Q_1 + Q_2$              | $_{2}+Q_{3}$     | $\frac{P_1 + P_2}{S_1 + S_2}$ | $\frac{2+P_3}{2+S_3}$          | -                  |               |
|                                                                                                    |                      | $P_1$              | $P_2$                        | $S_1$                             | $S_2$                    | $Q_1$                    | $Q_2$            | $PF_1$                        | $PF_2$                         | $\phi_1$           | <b>\$</b> _2  |
|                                                                                                    |                      |                    |                              |                                   |                          |                          |                  |                               |                                |                    |               |
|                                                                                                    | Madalla A 1: ( ) and |                    |                              | <sup>1</sup> ฟอซือ A - เรื่อง - 4 |                          |                          | ວິດໃນໄດ້ໃດ 🗛 - 4 | ius O                         | D                              | . ວ່ວລວວັນໃນໄນໃວ   | A - Hin - O   |

| P        | : ค่ากำลังไฟฟ้า Active (1 เฟส)   | $P_1$    | : ค่ากำลังไฟฟ้า Active 1       | $P_2$    | : ค่ากำลังไฟฟ้า Active 2       | $P_3$  |
|----------|----------------------------------|----------|--------------------------------|----------|--------------------------------|--------|
| S        | : ค่ากำลังไฟฟ้า Apparent (1 เฟส) | $S_1$    | : ค่ากำลังไฟฟ้า Apparent 1     | $S_2$    | : ค่ากำลังไฟฟ้า Apparent 2     | $S_3$  |
| Q        | : ค่ากำลังไฟฟ้า Reactive (1 เฟส) | $Q_1$    | : ค่ากำลังไฟฟ้า Reactive 1     | $Q_2$    | : ค่ากำลังไฟฟ้า Reactive 2     | $Q_3$  |
| PF       | : ค่า Power factor               | $PF_1$   | : ค่า Power factor 1           | $PF_2$   | : ค่า Power factor 2           | $PF_3$ |
| $\phi_1$ | : ค่า Zero-cross phase angle 1   | $\phi_2$ | : ค่า Zero-cross phase angle 2 | $\phi_3$ | : ค่า Zero-cross phase angle 3 |        |

: ค่ากำลังไฟฟ้า Active 3 : ค่ากำลังไฟฟ้า Apparent 3 : ค่ากำลังไฟฟ้า Reactive 3 : ค่า Power factor 3

| $P_{\rm 3P}$     | : ค่ากำลังไฟฟ้า Active (3 เฟส, Balanced)   | $P_1 + P_2 + P_3$                                                     | : ค่ากำลังไฟฟ้า Active (3 เฟส, Unbalanced)   |
|------------------|--------------------------------------------|-----------------------------------------------------------------------|----------------------------------------------|
| $S_{\rm 3P}$     | : ค่ากำลังไฟฟ้า Apparent (3 เฟส, Balanced) | <i>S</i> <sub>1</sub> + <i>S</i> <sub>2</sub> + <i>S</i> <sub>3</sub> | : ค่ากำลังไฟฟ้า Apparent (3 เฟส, Unbalanced) |
| $Q_{ m 3P}$      | : ค่ากำลังไฟฟ้า Reactive (3 เฟส, Balanced) | $Q_1 + Q_2 + Q_3$                                                     | : ค่ากำลังไฟฟ้า Reactive (3 เฟส, Unbalanced) |
| PF <sub>3P</sub> | : ค่า Power factor (3 เฟส, Balanced)       | $\frac{P_1 + P_2 + P_3}{S_1 + S_2 + S_3}$                             | : ค่า Power factor (3 เฟส, Unbalanced)       |
| φ                | : ค่า Zero-cross phase angle               | φ <sub>3P</sub>                                                       | : ค่า Zero-cross phase angle (3 เฟส)         |

#### หมายเหตุ (\*) สำหรับตาราง

\*1: ค่าที่วัดได้แต่ละเฟส จะถูกนำไปคำนวณและแสดงผล

\*2: วิธีการคำนวณสำหรับวงจร 3P3W และ 3P4W จะเป็นไปตามสมการ (โปรดอ้างอิงข้อมูลจากคู่มือใช้งานภาษาอังกฤษ หน้า 94-97)

\*3: เฉพาะค่ากำลังไฟฟ้า Active (3 เฟส)  $P_1 + P_2$ , ค่ากำลังไฟฟ้า Active  $P_1$  และ ค่ากำลังไฟฟ้า Active 2  $P_2$  จะถูกวัดค่าในวงจร 3P3W เท่านั้น

| -           |       |  |  |  |  |
|-------------|-------|--|--|--|--|
| $P_1 + P_2$ |       |  |  |  |  |
| $P_1$       | $P_2$ |  |  |  |  |

## ΗΙΟΚΙ

### ขั้นตอนใช้งานการวัดพารามิเตอร์ทางไฟฟ้า

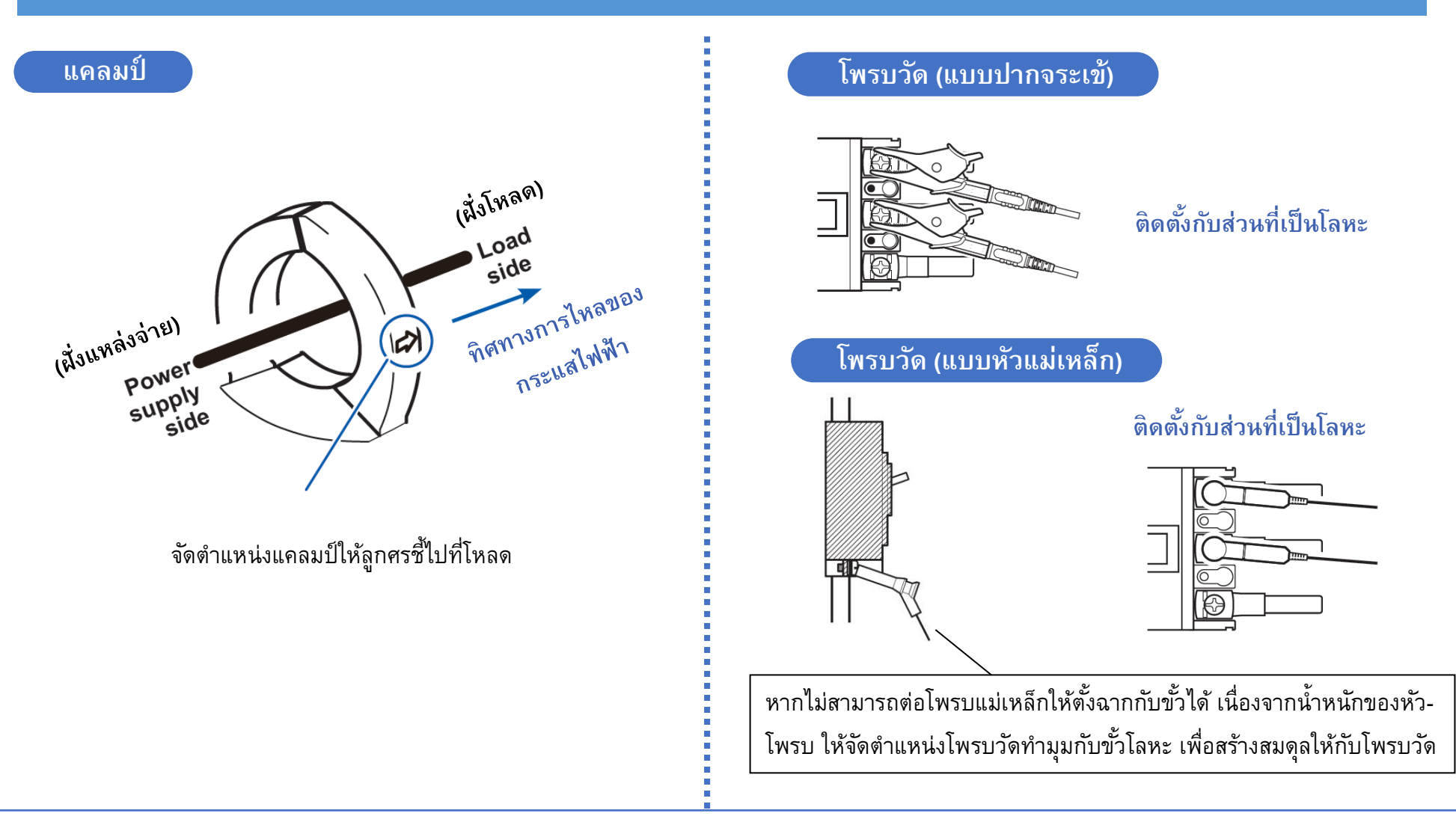

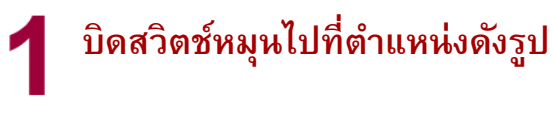

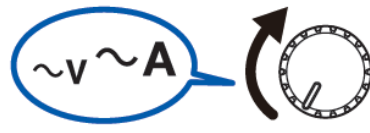

ขั้นตอนการวัดกระแสไฟฟ้า

<u>ขั้นตอ</u>นการวัดแรงดันไฟฟ้า

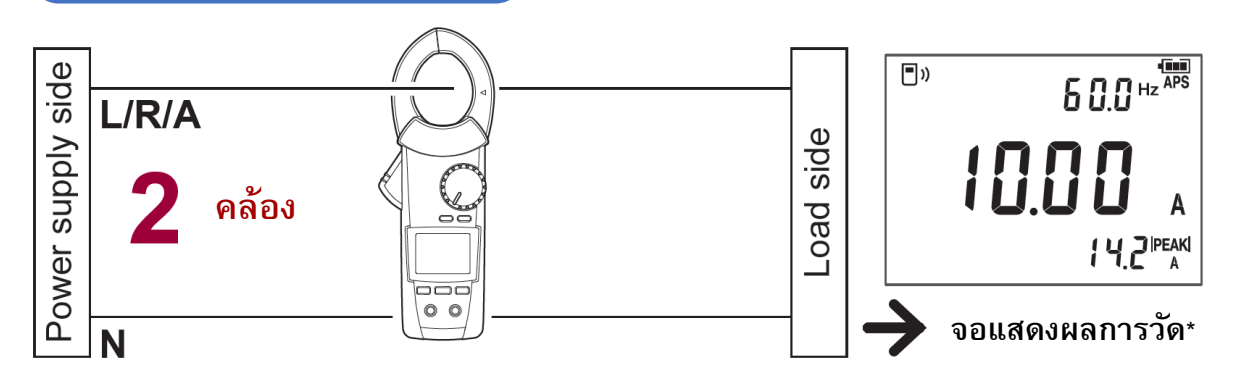

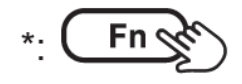

- กดปุ่ม Fn เพื่อสลับข้อมูลบน
   จอแสดงผลการวัด\* (ดูเพิ่มเติมหน้า 7)
- หน้าจอจะเปลี่ยนเป็นสีแดง
   เมื่อรับค่าเกินพิกัด (>600 V, >600 A)
- สัญลักษณ์ความถึ่จะกระพริบ
   เมื่อรับความถึ่เกินพิกัด (>999.9 Hz)

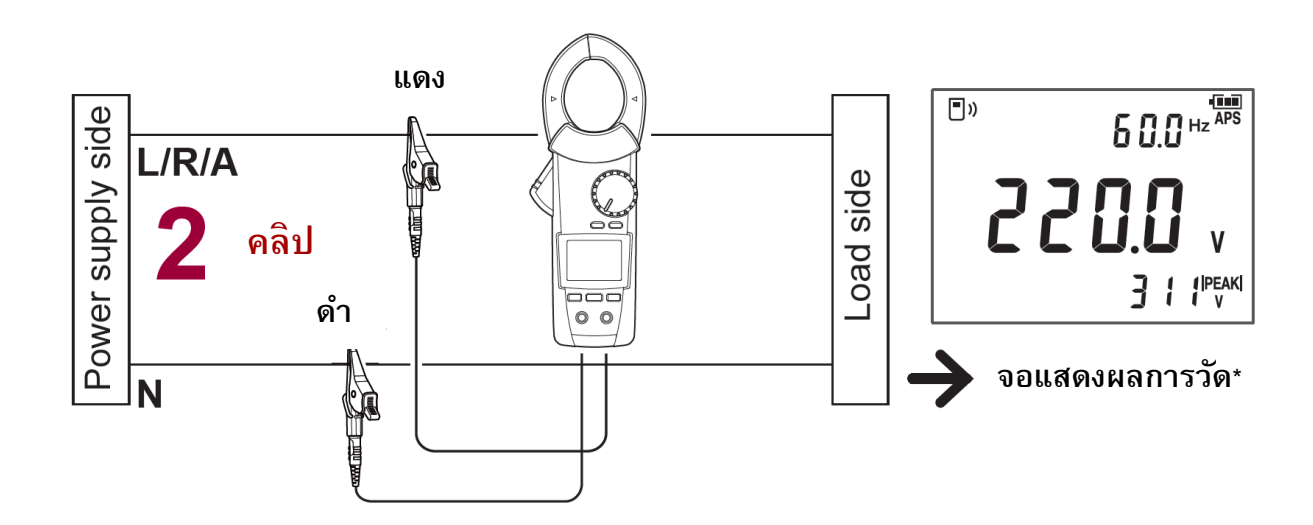

#### ขั้นตอนการวัดกำลังไฟฟ้าวงจร 1 เฟส 2 สาย (1P2W)

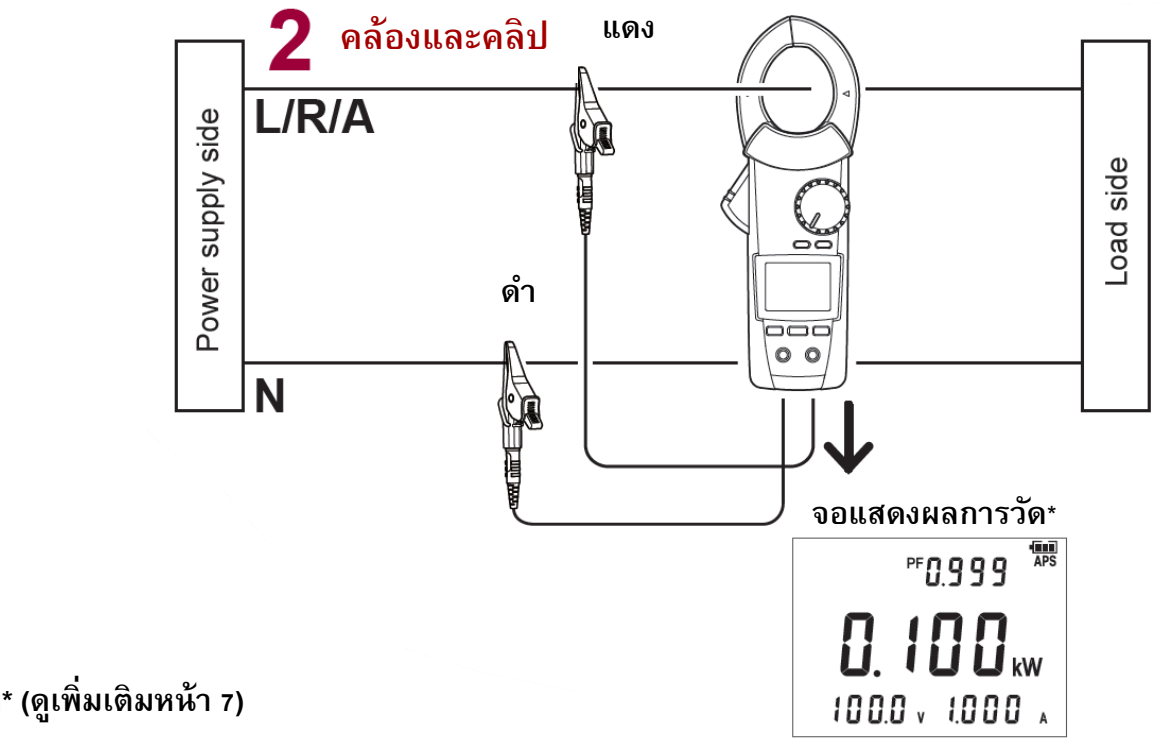

## 1 บิดสวิตช์หมุนไปที่ตำแหน่งดังรูป

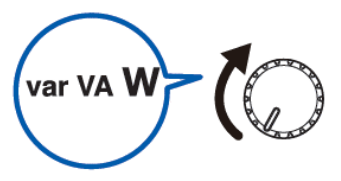

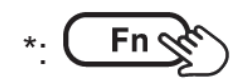

- กดปุ่ม Fn เพื่อสลับข้อมูลบนจอแสดงผลการวัด\* (ดูเพิ่มเติมหน้า 7)
- หน้าจอจะเปลี่ยนเป็นสีแดง

เมื่อรับค่าเกินพิกัด (>360 kW, 1P2W)

#### ขั้นตอนการวัดกำลังไฟฟ้าวงจร 1 เฟส 3 สาย (1P3W)

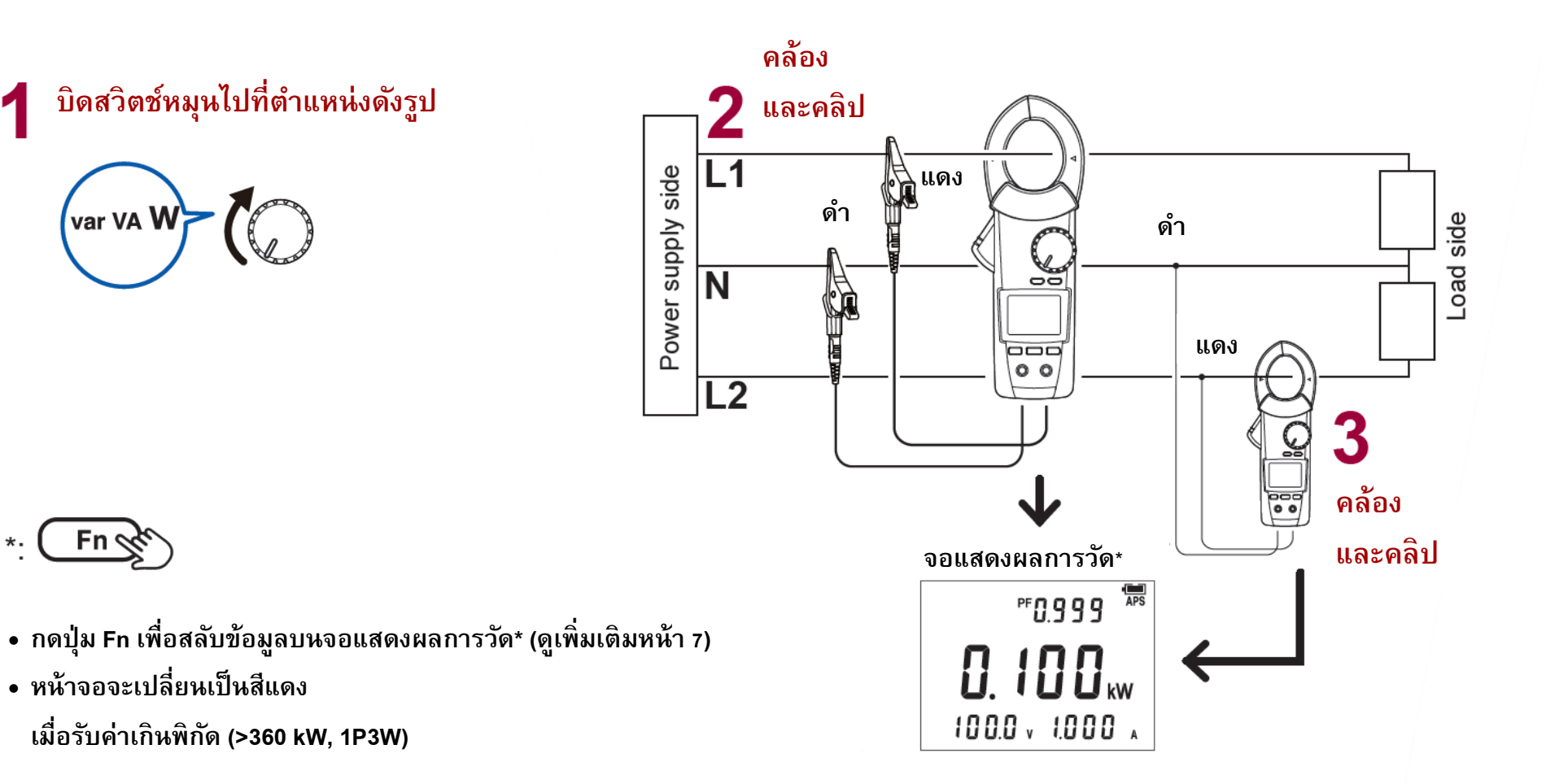

\*.

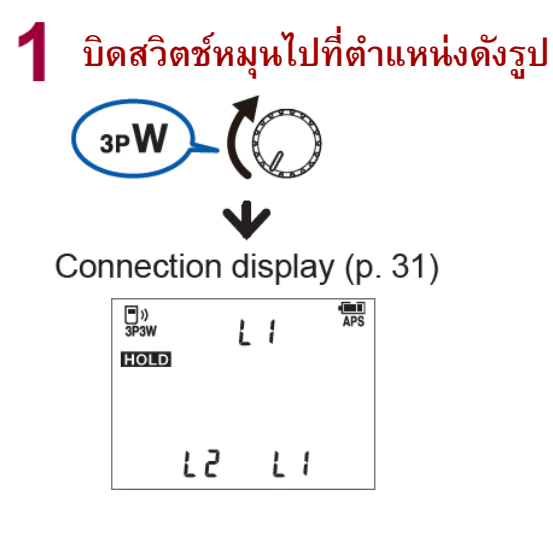

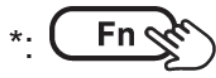

- กดปุ่ม Fn เพื่อสลับข้อมูลบนจอแสดงผลการวัด\* (ดูเพิ่มเติมหน้า 7)
- หน้าจอจะเปลี่ยนเป็นสีแดง เมื่อรับค่าเกินพิกัด (>720 kW, 3P3W)
- เมื่อมุมเฟส (zero-cross phase angle) ของ 3 เฟส 3 สายแบบสมดุลน้อยกว่า −90° หรือเกิน 90°
   ค่าที่วัดได้จะแสดงผลเป็น " – "

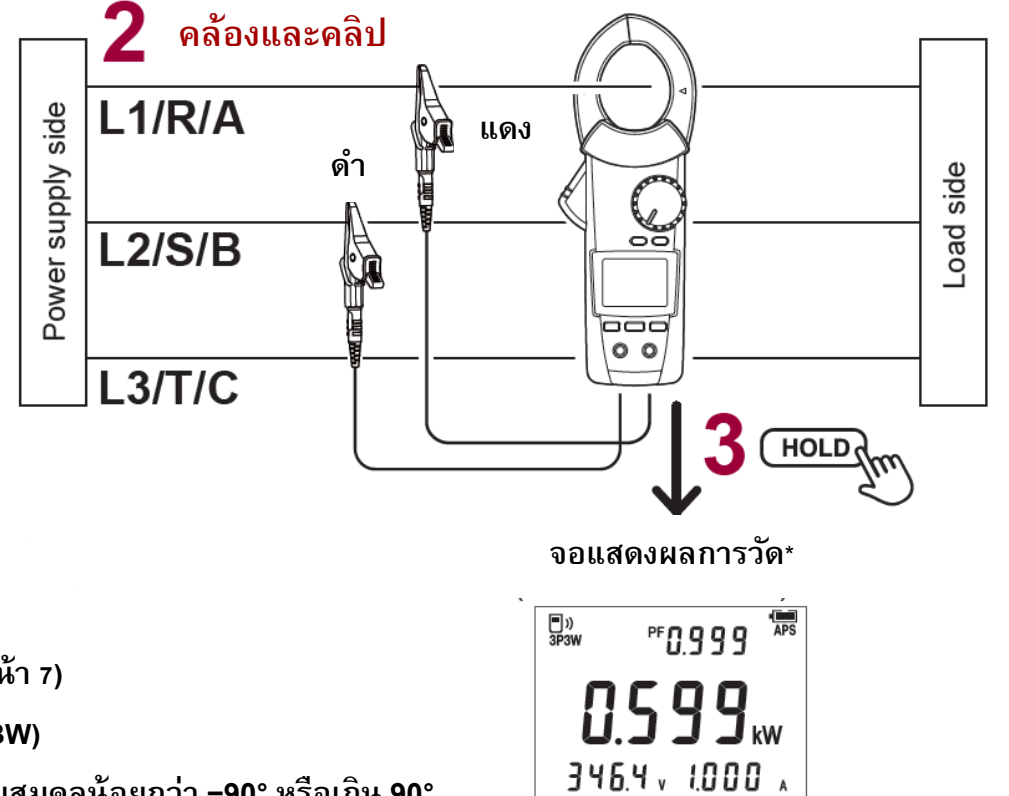

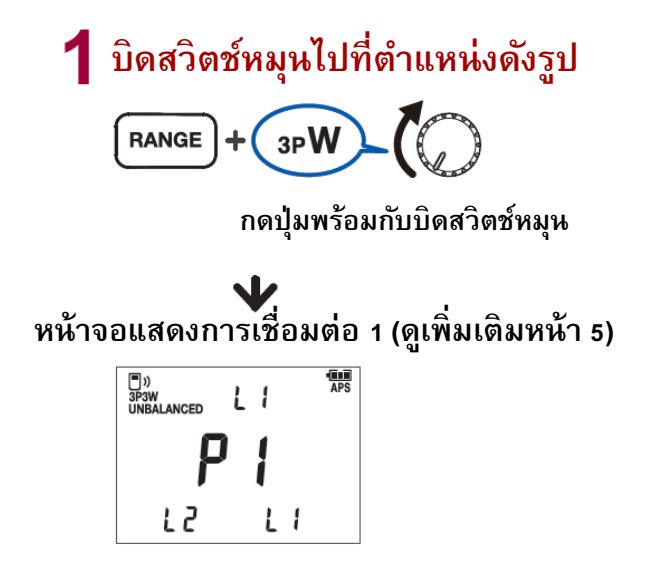

\* เมื่อตรวจสอบแล้วว่าข้อมูลการวัดที่แสดงบน จอแสดงผลการวัด 1 และ 2 เป็นปกติ ให้ดำเนินการ วัดต่อในหน้าถัดไป

หน้าจอจะเปลี่ยนเป็นสีแดง เมื่อรับค่าเกินพิกัด (>720 kW, 3P3W)

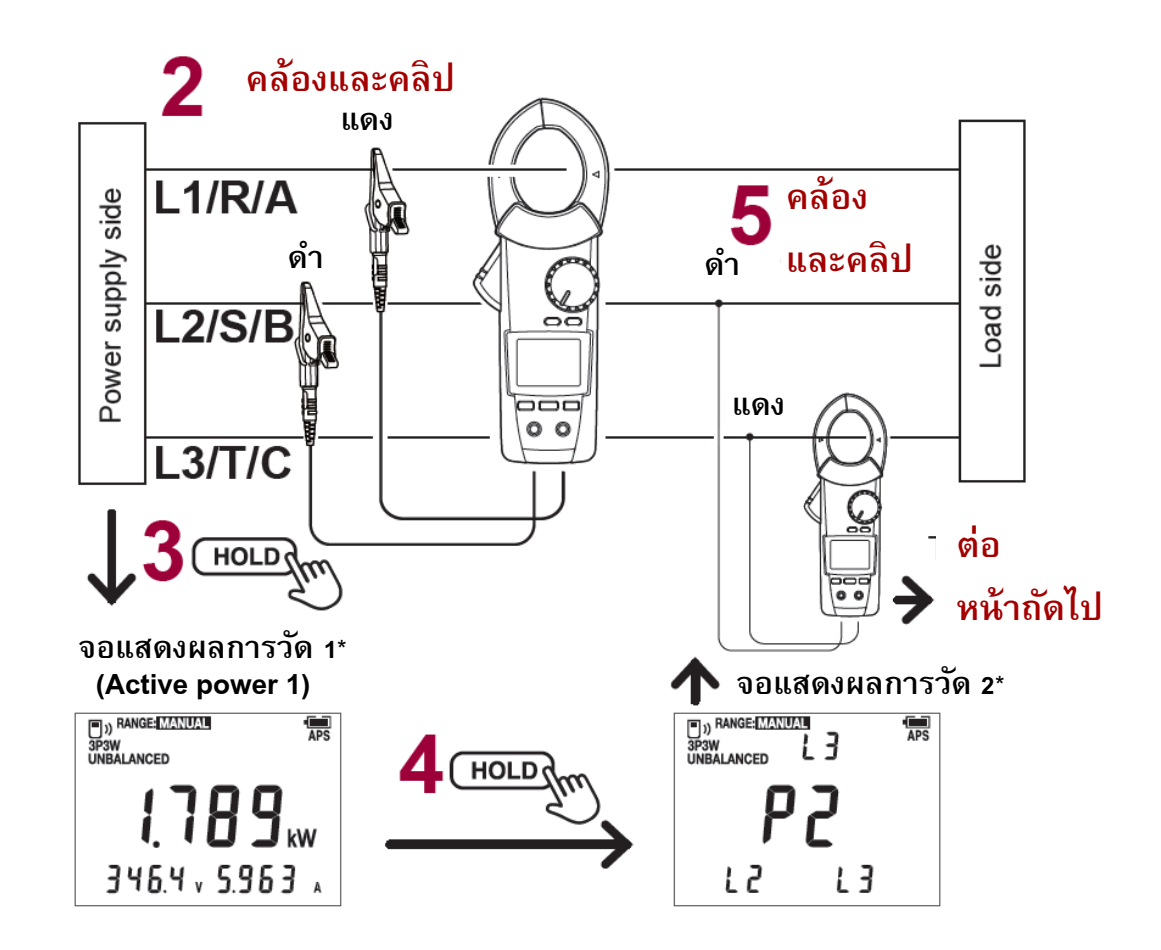

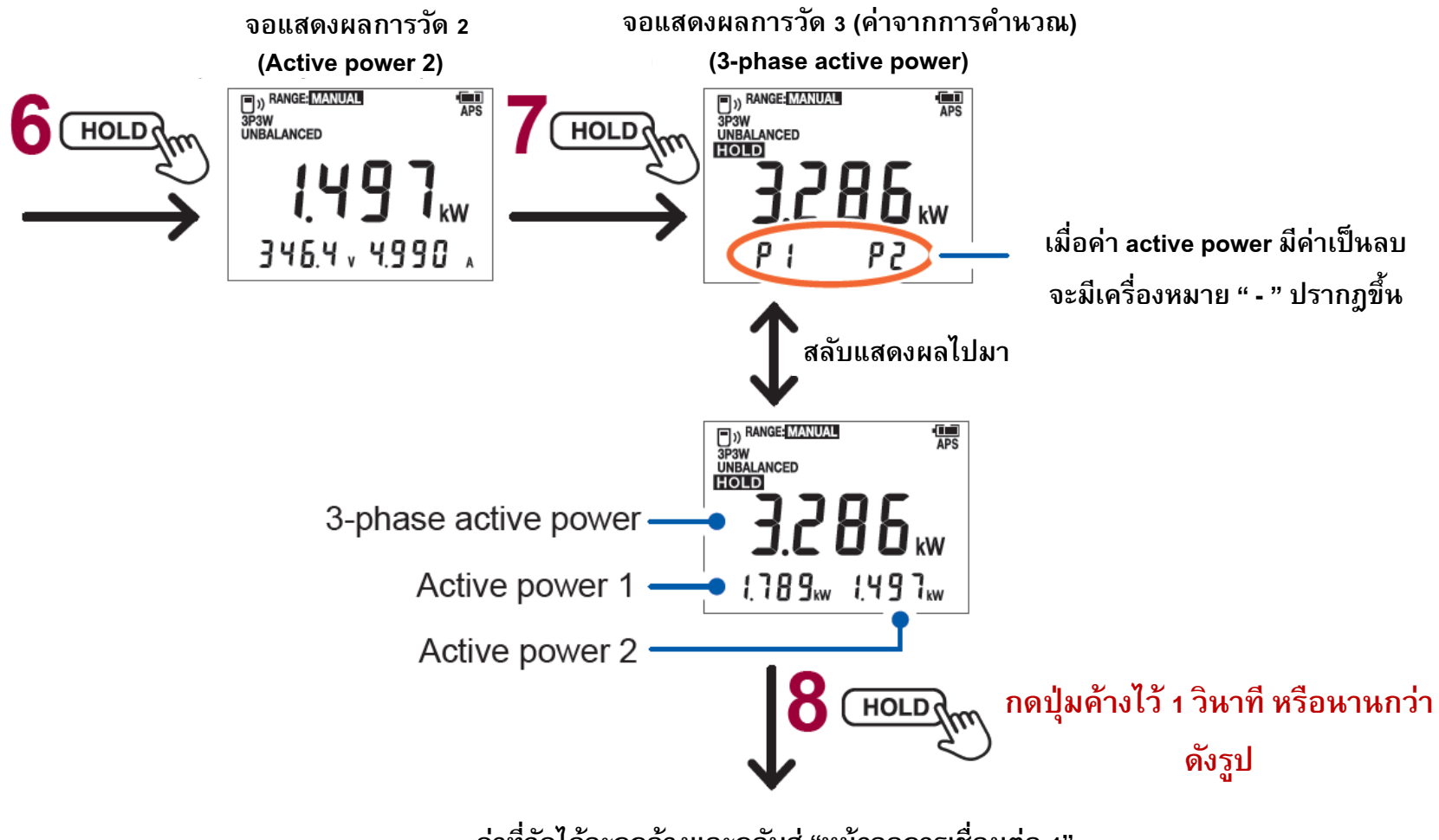

ค่าที่วัดได้จะถูกล้างและกลับสู่ "หน้าจอการเชื่อมต่อ 1"

#### ขั้นตอนการวัดกำลังไฟฟ้าวงจร 3 เฟส 4 สาย (3P4W, balanced)

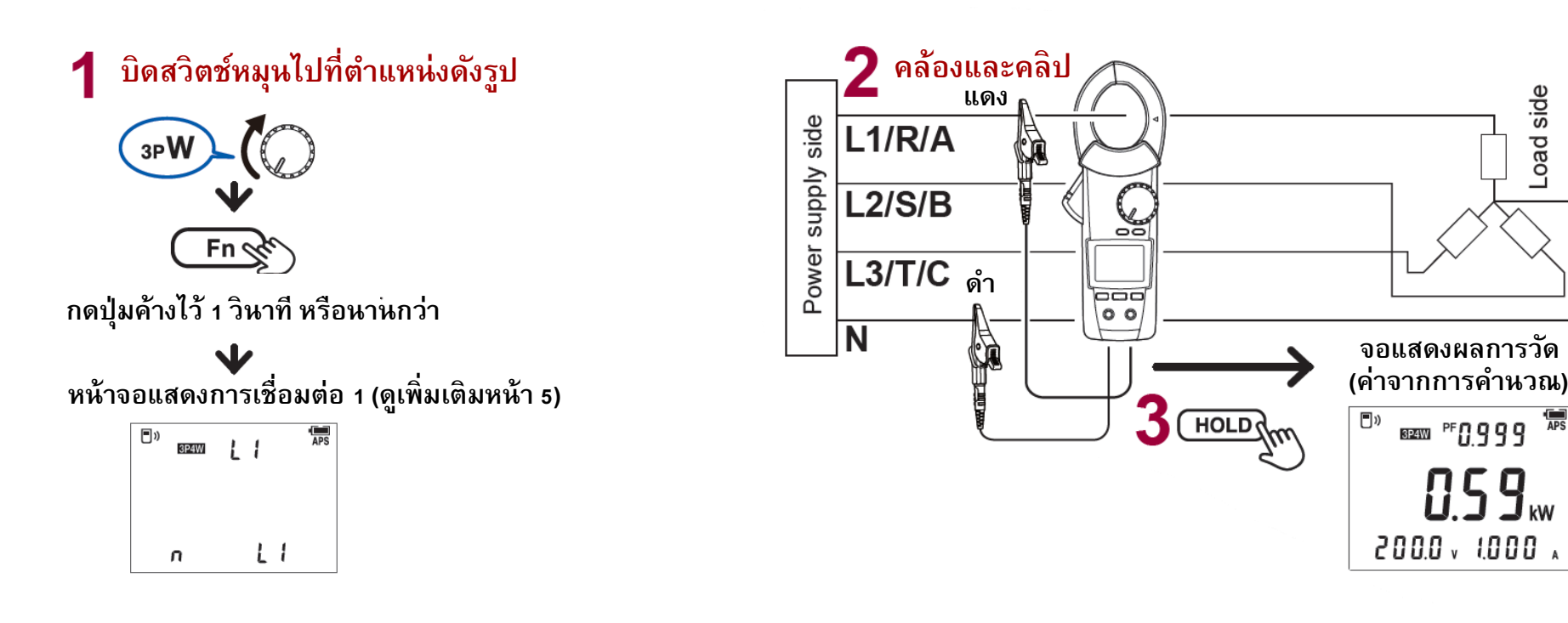

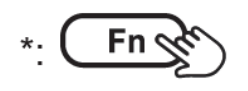

กดปุ่ม Fn เพื่อสลับข้อมูลบน จอแสดงผลการวัด\* (ดูเพิ่มเติมหน้า 7)

หน้าจอจะเปลี่ยนเป็นสีแดง เมื่อรับค่าเกินพิกัด (>1080 kW, 3P4W) Load side

**NS9**<sub>w</sub>

ขั้นตอนการวัดกำลังไฟฟ้าวงจร 3 เฟส 4 สาย (3P4W, unbalanced)

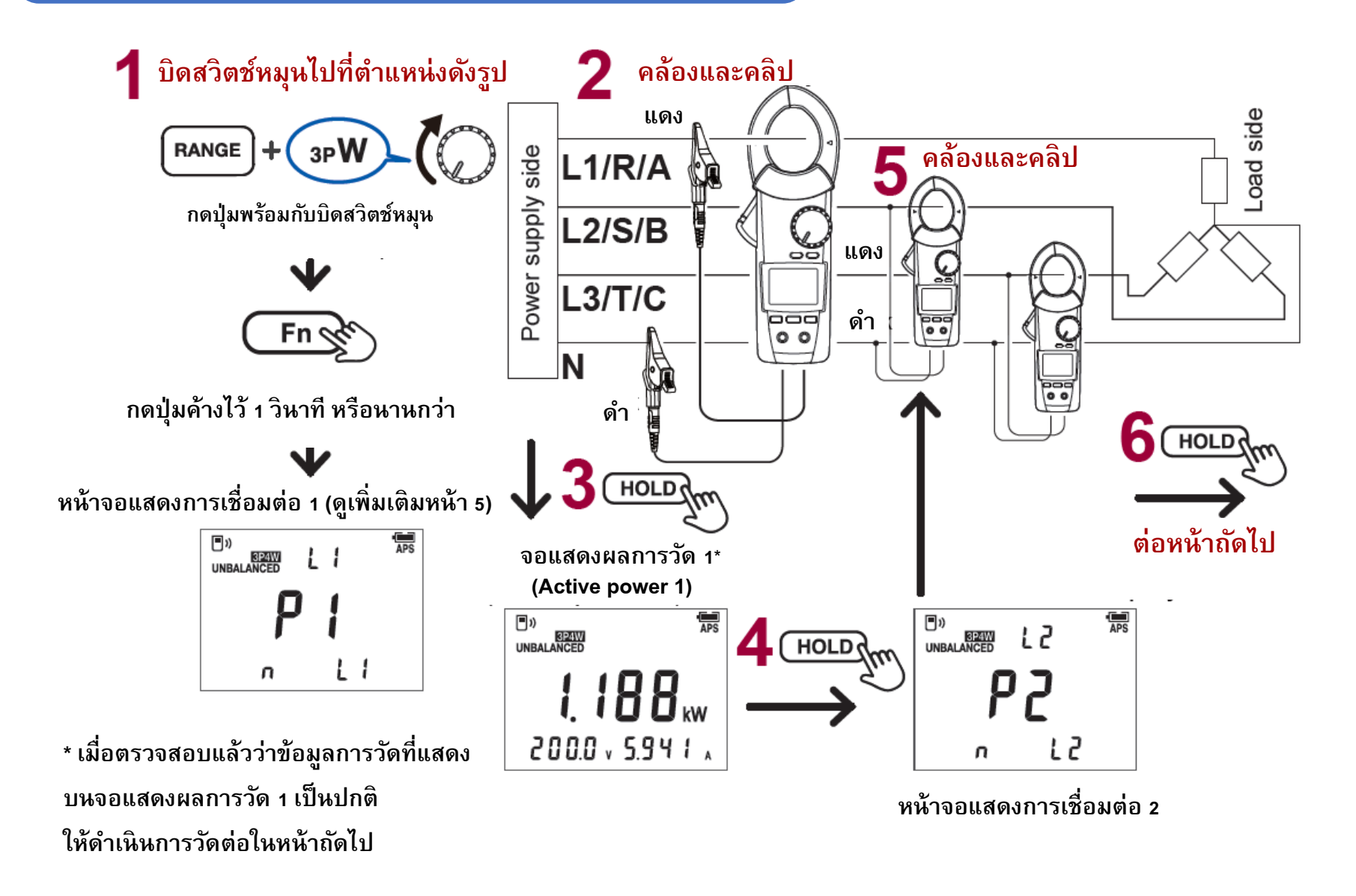

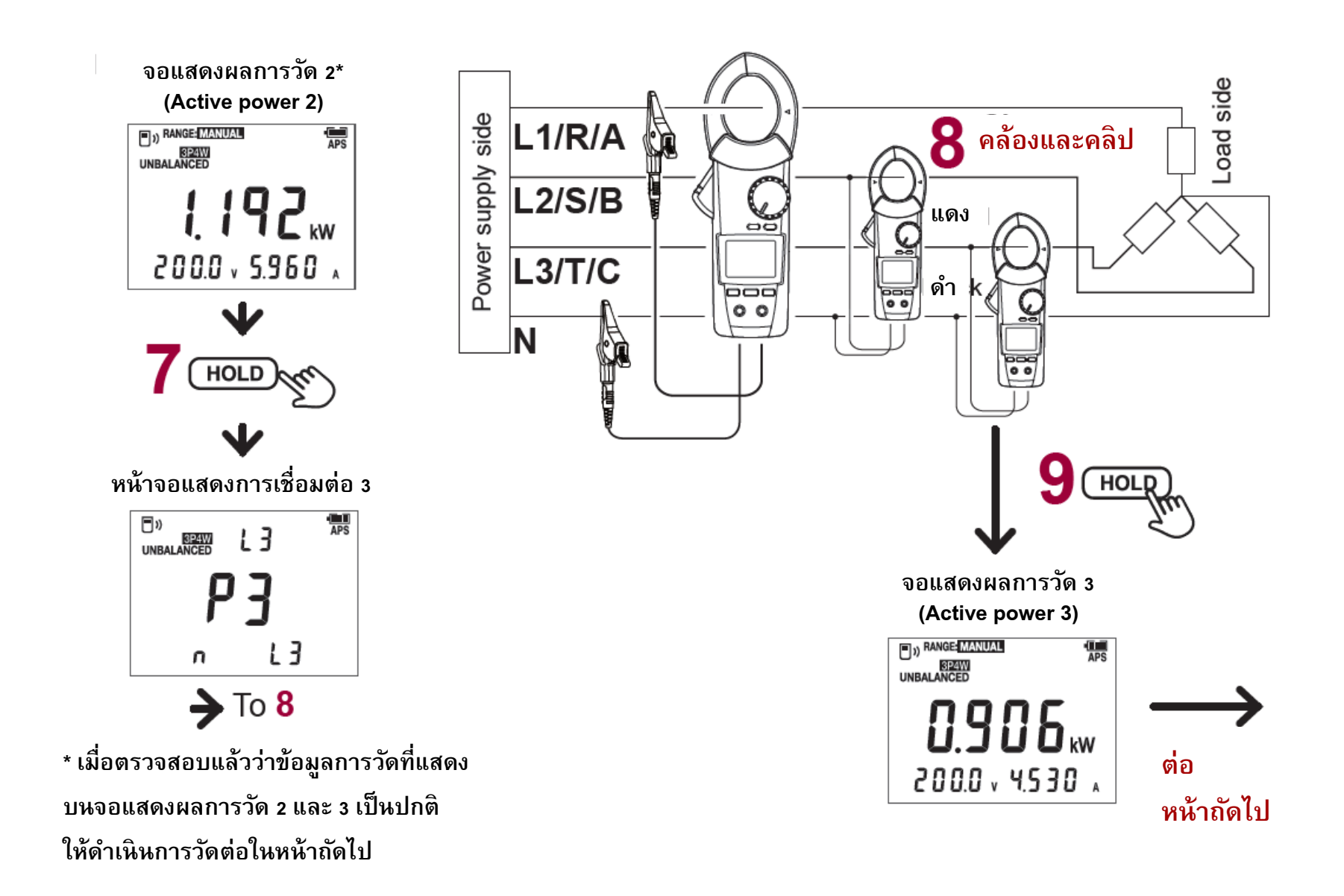

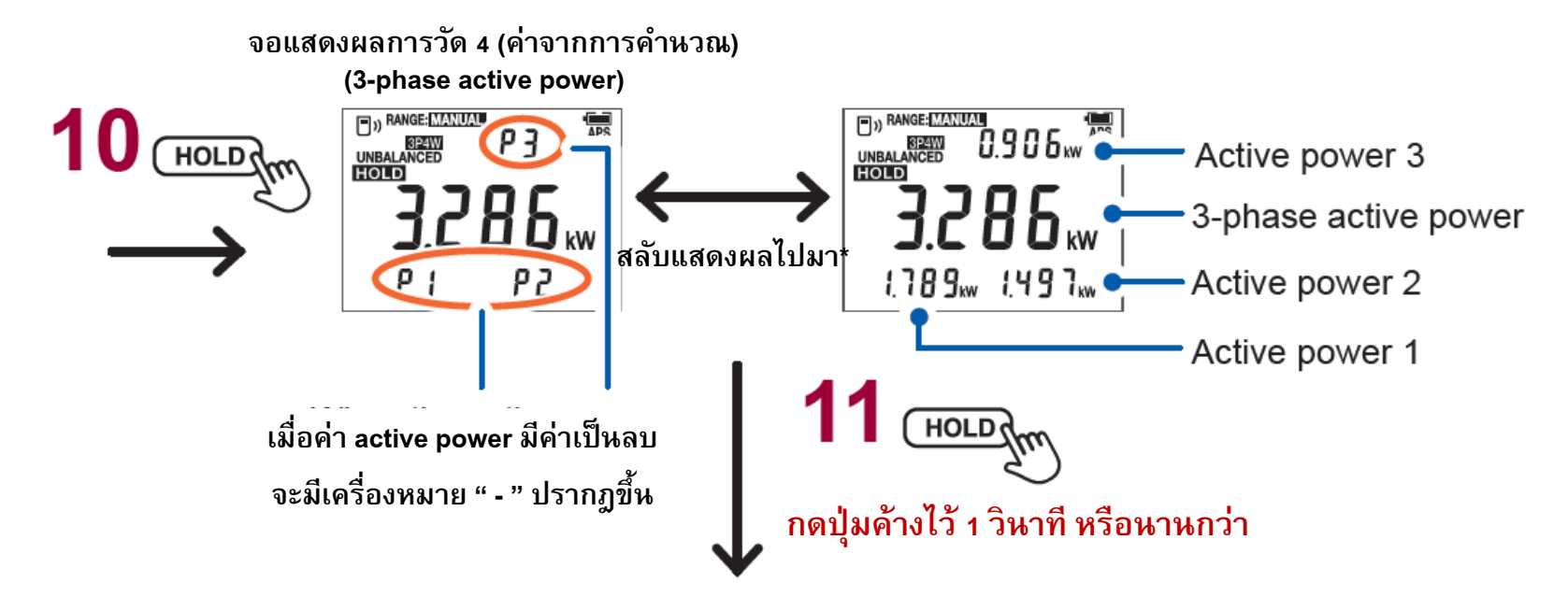

ค่าที่วัดได้จะถูกล้างและกลับสู่ "หน้าจอการเชื่อมต่อ 1"

- กดปุ่ม Fn เพื่อสลับข้อมูลบนจอแสดงผลการวัด\* (ดูเพิ่มเติมหน้า 7)
- หน้าจอจะเปลี่ยนเป็นสีแดง เมื่อรับค่าเกินพิกัด (>1080 kW, 3P4W)

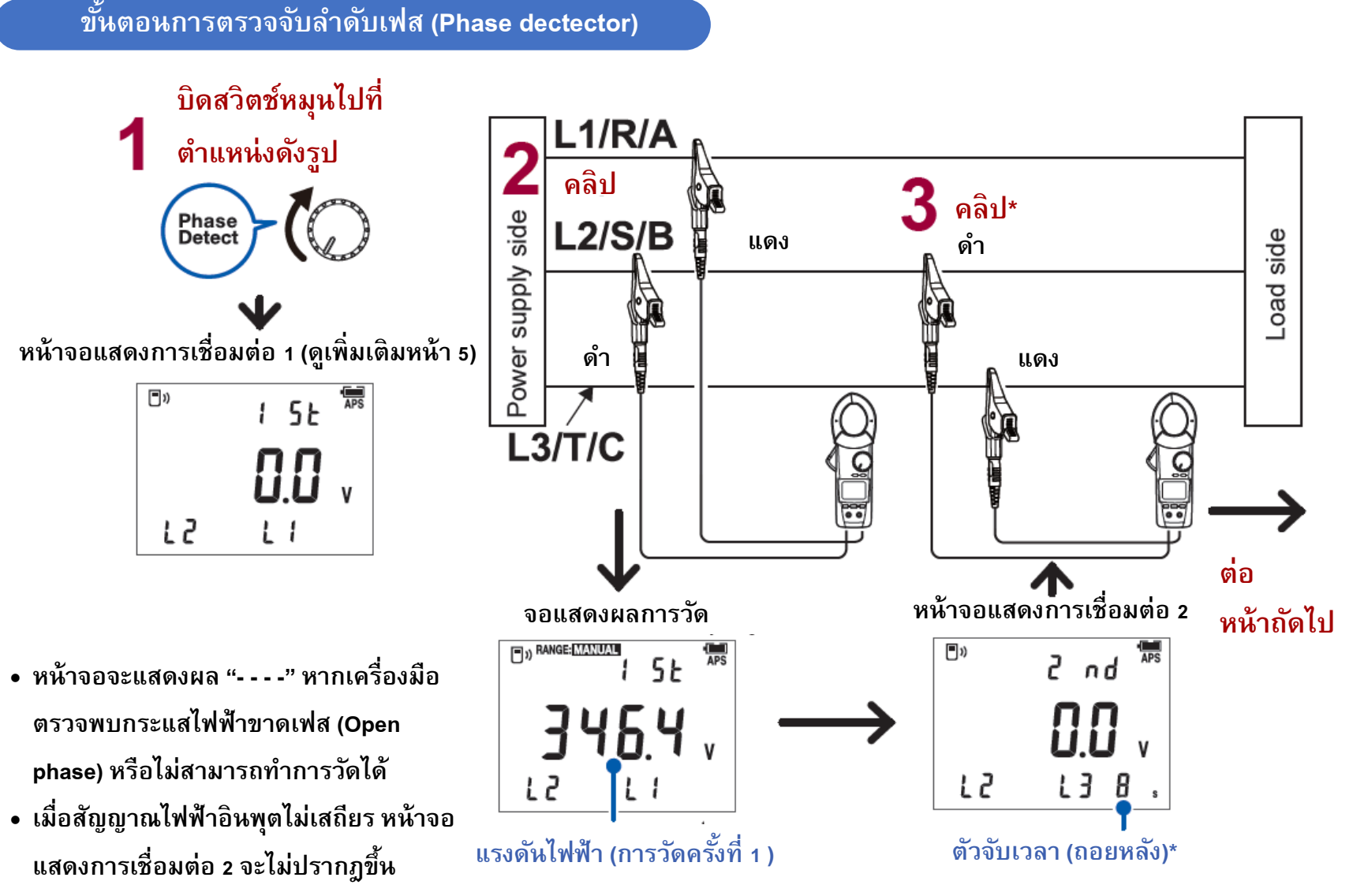

Editor: Chonnikarn Vorrawan

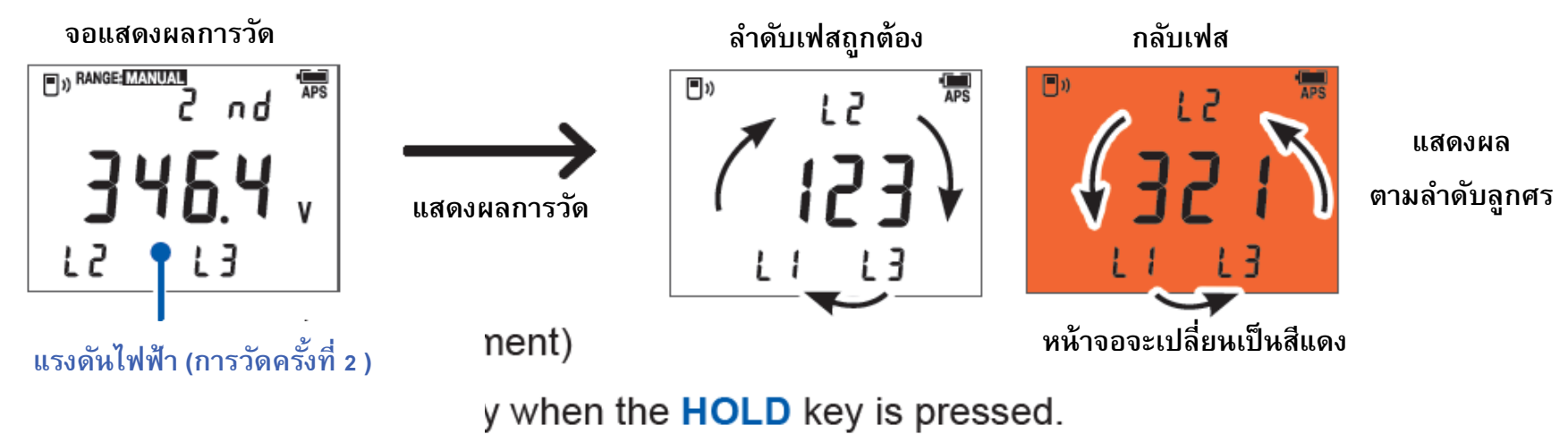

กลับสู่ "หน้าจอการเชื่อมต่อ 1" โดยการกดปุ่ม HOLD

ขั้นตอนการวัดพลังงานไฟฟ้าวงจร 1 เฟส 2 สาย (1P2W, Active)

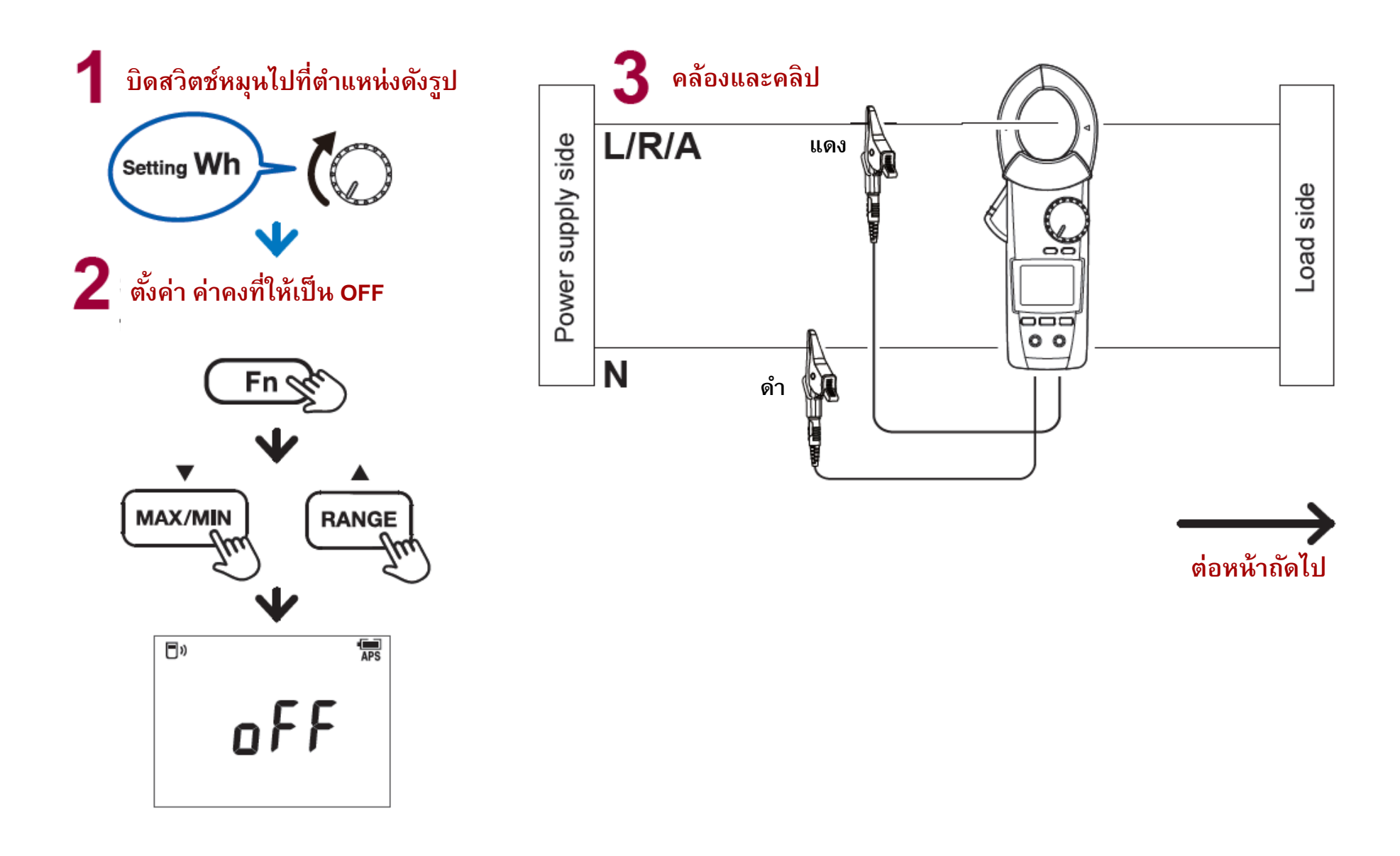

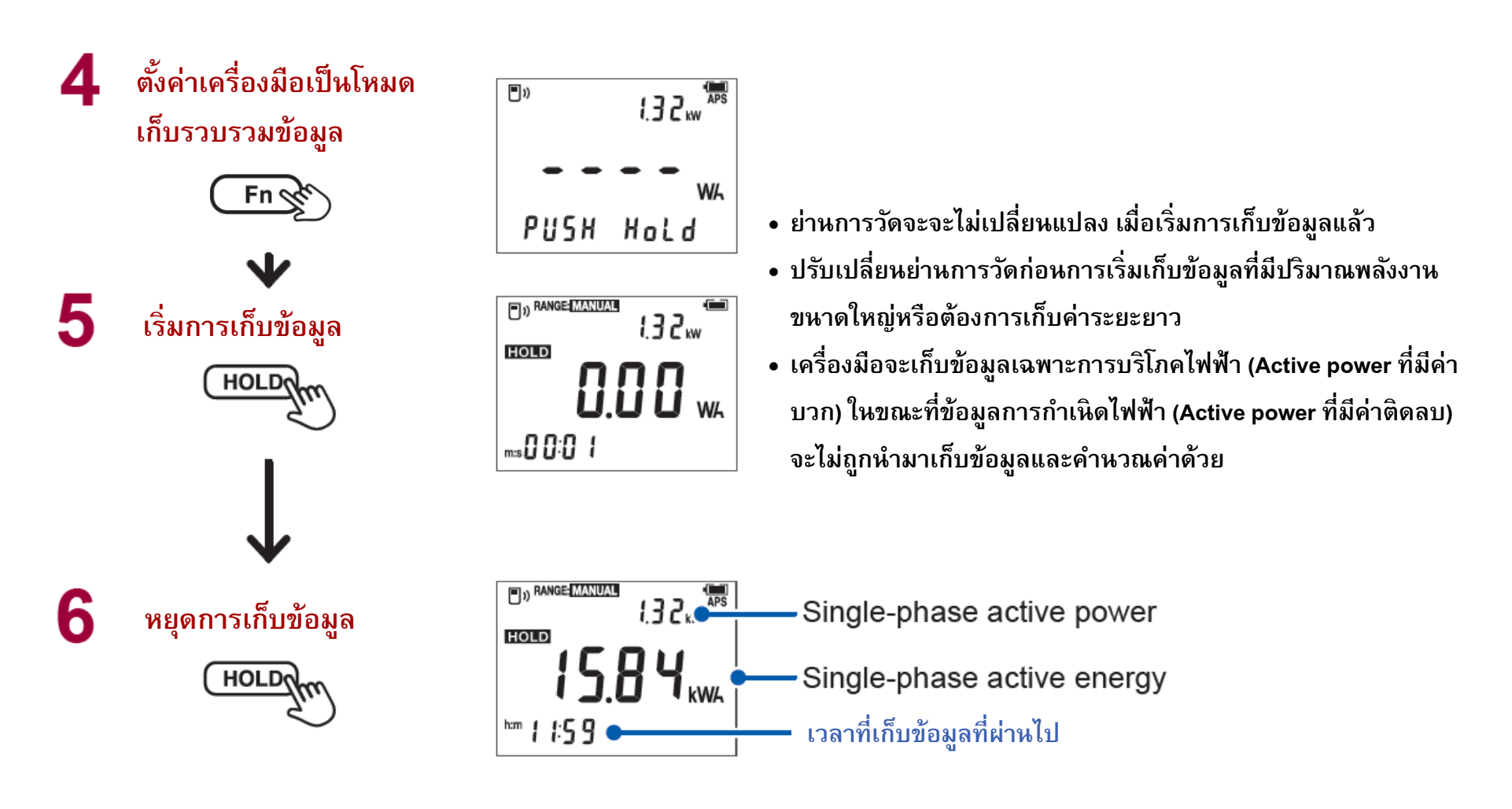

- หากกดปุ่ม HOLD ขณะทำตามขั้นตอนที่ 6 ข้อมูลทั้งหมดจะถูกลบและกลับสู่หน้าจอแสดงผลในขั้นตอนที่ 4
- ข้อมูลการวัดจะถูกเก็บอัตโนมัติก่อนเครื่องจะดับลงเนื่องจากความจุแบตเตอรี่ไม่เพียงพอ หากเปิดเครื่องอีกครั้ง เครื่องมือจะแสดงผล ข้อมูลล่าสุดที่ถูกเก็บไว้ (ลบข้อมูลโดยการกดปุ่ม HOLD)

#### ีวิธีการเปิดใช้งานการเชื่อมต่อแบบไร้สายด้วยระบบ Bluetooth

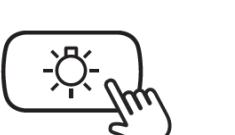

กดปุ่มค้างไว้อย่างน้อย 1 วินาที

- 1. ติดตั้งอุปกรณ์เสริม Z3210 ลงในเครื่องมือวัดให้เรียบร้อย
- 2. ติดตั้งแอปพลิเคชัน GENNECT Cross ลงบนมือถือให้เรียบร้อย
- 3. เปิดใช้งานการเชื่อมต่อแบบไร้สายระบบ Bluetooth ด้วยการกดปุ่มค้างไว้รูปด้านซ้ายมือ
  - สัญลักษณ์ 🔳) จะปรากฏที่หน้าจอ เมื่อติดตั้งอุปกรณ์เสริม Z3210 แล้ว
  - สัญลักษณ์ 🔳) จะกระพริบ เมื่อกำลังจับคู่ CM4373-50 เข้ากับมือถือ
  - สัญลักษณ์ 🔳 )) จะดับลง เมื่อ**ไม่มี**การติดตั้งอุปกรณ์เสริม Z3210 หรือปิดใช้งาน
- **4.** เปิดใช้งานแอปพลิเคชัน GENNECT Cross และจับคู่ CM4373-50 เข้ากับมือถือ
- 5. เลือกใช้งานฟังก์ชันที่ต้องการบน GENNECT Cross และเริ่มต้นการวัด

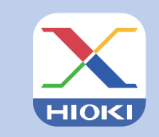

GENNECT Cross Official Website https://gennect.net/en/cross/index

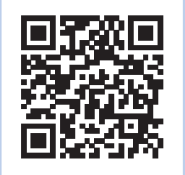

เครื่องมือวัดและมือถือที่จับคู่กัน ควรอยู่ห่างกันไม่เกิน 10 เมตร (โดยไม่มีสิ่งกีดขวาง)

โปรดเซ็คให้อุปกรณ์อยู่ห่างกันในรัศมีที่กำหนดและปราศจากสิ่งกีดขวาง เพื่อการรับส่งข้อมูลการวัดที่เสถียรและมีประสิทธิภาพดีที่สุด

- GENNECT Cross เป็นแอปพลิเคชันฟรี สามารถดาวน์โหลดได้ที่ลิงก์และ QR Code ด้านบน (อาจมีค่าธรรมเนียมในการเชื่อมต่ออินเทอร์เน็ตขณะดาวน์โหลด)
- GENNECT Cross ไม่การันตีการใช้งานบนมือถือได้ทุกรุ่น

กรุณาตรวจสอบสเปคของระบบปฏิบัติการบนมือถือที่รองรับ ผ่านเว็บไซด์ https://gennect.net/en/cross/index ก่อนทำการติดตั้ง

 อุปกรณ์เสริม Wireless Adaptor Z3210 ใช้เทคโนโลยีไร้สายที่ความถี่ 2.4 GHz (อาจมีปัญหาการเชื่อมต่อเมื่ออยู่บริเวณใกล้เคียงกับอุปกรณ์ที่ใช้ย่านความถี่เดียวกัน เช่น อุปกรณ์ Wi-Fi: IEEE 802.11.b/g/n

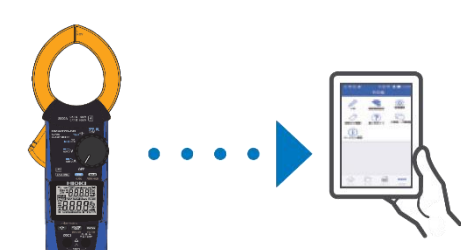

# HIOKI

- สามารถดาวน์โหลดเอกสารความสอดคล้องเครื่องหมาย CE หรือเอกสารต้นฉบับได้จากเว็บไซต์ <u>http://www.hioki.com</u>
- เนื้อหาของเอกสารนี้อาจเปลี่ยนแปลงได้โดยไม่ต้องแจ้งให้ทราบล่วงหน้า
- เอกสารนี้มีลิขสิทธิ์
- ห้ามคัดลอก ทำซ้ำ หรือแก้ไขเนื้อหาของเอกสารนี้โดยไม่ได้รับอนุญาต
- ชื่อบริษัท ชื่อผลิตภัณฑ์ ฯลฯ ที่กล่าวถึงในเอกสารนี้ เป็นเครื่องหมายการค้าหรือเครื่องหมายการค้าจดทะเบียนของบริษัทนั้นๆ
- หากตรวจพบความผิดพลาดของข้อมูลในเอกสารนี้ โปรดติดต่อตัวแทนจัดจำหน่ายหรือ Hioki ประเทศไทย